## システムコンテナの確認方法 (旧ファームウェア)

F70/F71 V01.04以前、F220/F221 V01.06以前のファームウェアにて、以下の方法により、お使いの装置のシステムコンテナが旧OS/Alpine Linuxの どちらかご確認いただけます。

| 手順 | 確認内容                                                                                                    | 画面表示例                                                                                                    |                        |                       |           |        |              |        |
|----|----------------------------------------------------------------------------------------------------|----------------------------------------------------------------------------------------------------|------------------------|-----------------------|-----------|--------|--------------|--------|
| 1  | container enableを設定します。                                                                                                    | <pre>configure terminal<br/>(config)#container enable<br/>(config)#end<br/>#refresh<br/>refresh ok?[y/N]:yes<br/>Done<br/>#</pre> |                        |                       |           |        |              |        |
| 2  | show container listを実行して、旧OS/Alpine<br>Linuxのどちらかを確認します。<br>•BASE IMAGEがe054918469の場合 : 旧OS<br>•BASE IMAGEがe054918469以外の場合 :<br>Alpine Linux | /// 旧OSの場<br>#show contain<br>+                                                                                                   | 合 ///<br>ner list<br>+ | IMAGE VERSION         | STATE     |        | -+<br>  IPV6 | .+<br> |
|    |                                                                                                    | +<br>  container                                                                                                    | e054918469             | 18. 04                | RUNNING   | +<br>i | -+<br>       | +      |
|    |                                                                                                    | ++++++++-                                                                                                    |                        |                       |           |        |              |        |
|    |                                                                                                    | NAME                                                                                                    | BASE IMAGE             | IMAGE VERSION   STATE |           | STATE  | IPV4         | IPV6   |
|    |                                                                                                    | container                                                                                                    | b5302aae70             | 3.13 20210127_1       | 15:00   R | UNNING |              |        |

All Rights Reserved, Copyright(C) FURUKAWA ELECTRIC CO., LTD. 2021